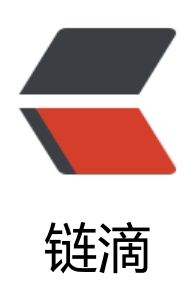

## 分享个可以实现类似白板操作的工作流

作者: nyyyb112358

- 原文链接: https://ld246.com/article/1672931234708
- 来源网站: 链滴
- 许可协议:署名-相同方式共享 4.0 国际 (CC BY-SA 4.0)

## 优点:

- 无需导入导出即可实现任意时间对白板内容的增添与删除
  - 之前画的不想要了可以删除 就像OneNote, goodnotes等笔记软件一样
- 笔记本电脑,台式机方便打字和pad可以使用触控笔的优点同时实现
  - •基于excalidraw的会议功能可以同时实现 在pad上使用pencil标注和用鼠标添加矩形、线条等
- 相较于挂件更不影响日常使用, 自认为看起来好看

● 我尝试的drawio, superdraw和excalidraw挂件都不能锁定整个挂件不动,因此操作鼠标滚轮动的时候(或者误操作)可能会导致内容显示的范围和位置有变化

## 缺点:

- 步骤有一点点点多
- 修改后可能由于软件缓存的缘故无法立即看到, 目前解决方案仅有重建索引

## 具体步骤:

1. 首先打开 excalidraw, 随便画画

| ÷    | ୍ ଜ୍   | https://excalidraw.com | CP # 83              | A 46 16 🖓 💑                                                                                             | 8 🔹 🕥 | 🌇 🗠 G i 🗟 i | 9    | iø∷ × |
|------|--------|------------------------|----------------------|----------------------------------------------------------------------------------------------------|-------|-------------|------|-------|
| •    | Ξ      |                        | 6   <b>1</b> 0, 0, 8 | O <sub>4</sub> → <sub>5</sub> → <sub>6</sub> Ø <sub>7</sub> A <sub>8</sub><br>BELINGERCECOMIR, PARHEINE | B, ¢, |             | ₿¢   |       |
| 0    |        |                        |                      |                                                                                                    |       |             |      |       |
| +    |        |                        | happy new yea        | xr                                                                                                    |       |             |      |       |
|      |        |                        |                      |                                                                                                    |       |             |      |       |
|      |        |                        |                      |                                                                                                    |       |             |      |       |
|      |        |                        |                      |                                                                                                    |       |             |      |       |
|      | - 1009 | 6 + 6 P                |                      |                                                                                                    |       |             |      | 0     |
| 2. 1 | 然后按    | 如图顺序导出图片。              | 保存为.svg或.png,        | 注意不能保存                                                                                                  | 到剪贴板  | ,不然图中第      | 二步的画 | 布数    |

2. 然而这如图顺序夺山图方,保住为.3vg或.phg,注意不能保住到势如彼,不然图千第二少的画作或 就无法真正的保存

|                                           | $ \begin{array}{ c c c c c c } \hline & & & \\ \hline & & & \\ \hline \\ \hline$ | (m) (m) (m) (m) (m) (m) (m) (m) (m) (m) |   |
|-------------------------------------------|----------------------------------------------------------------------------------------------------|-----------------------------------------|---|
| ロ 打开 Chiro<br>と 保存到<br>尼 祭児園片。 ChirSahrif | 导出图片                                                                                                    | ×                                       |   |
| R 実計が作                                    |                                                                                                    |                                         |   |
| Discond                                   | happy new year                                                                                                    |                                         |   |
| 27 Twitter<br>《 深色模式 Shift+Alt+D          | ✓ 背景 ② 包含画布数据 ④ 2                                                                                                    | c                                       |   |
| 86598<br># 11111                          | 1x 2x 3x 缩放<br>3                                                                                                    |                                         |   |
|                                           | PNG SVG                                                                                                    |                                         |   |
| - 100% + 5 ct                             |                                                                                                    |                                         | Ð |

- 如果保存为.svg会导致excalidraw特别的字体样式消失
- 3. 将图片插入思源笔记

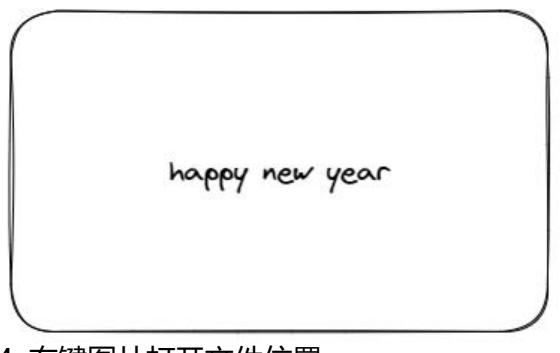

4. 右键图片打开文件位置

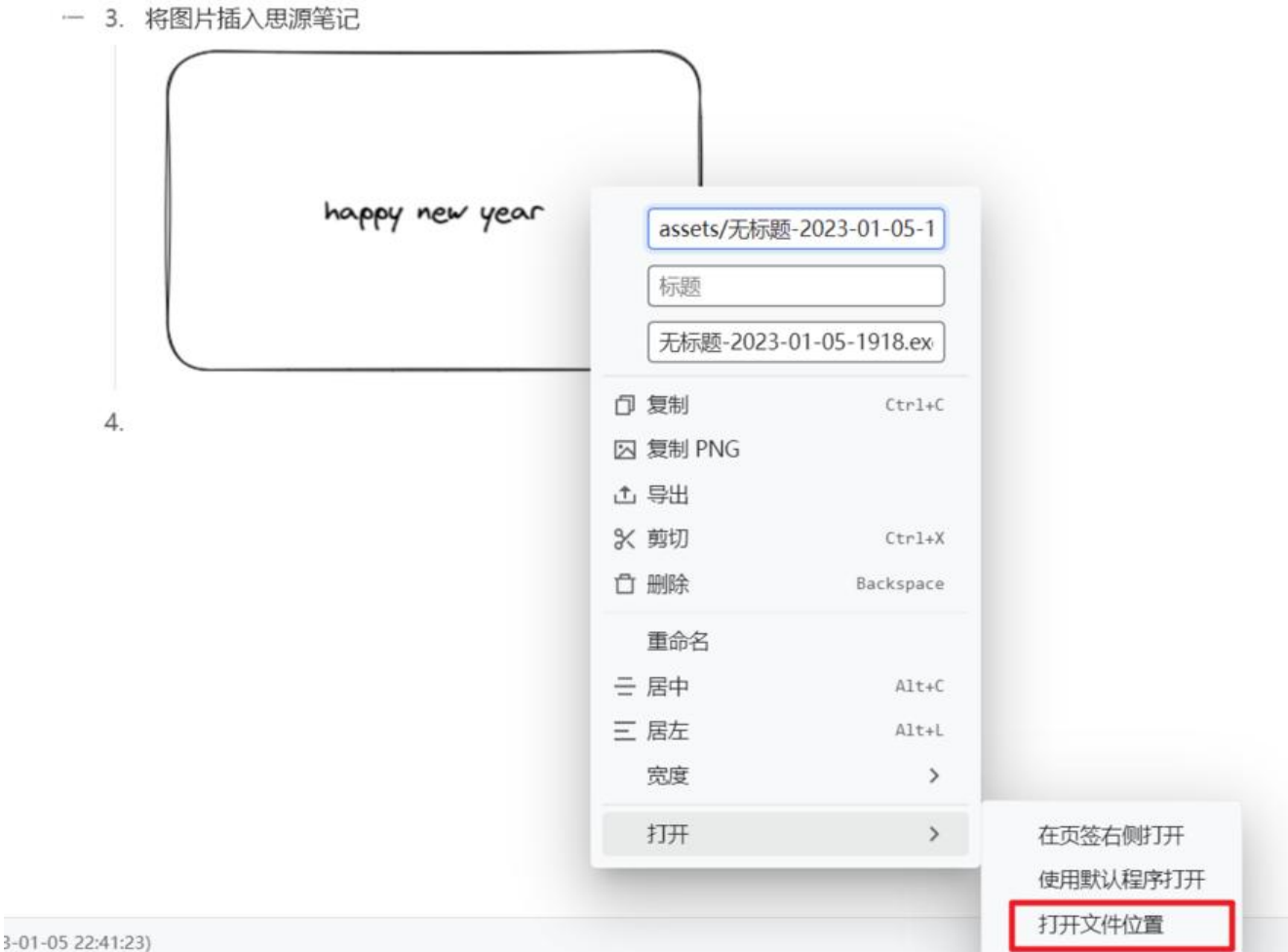

5. 在资源管理器中shift+右键点击图片可以复制图片地址

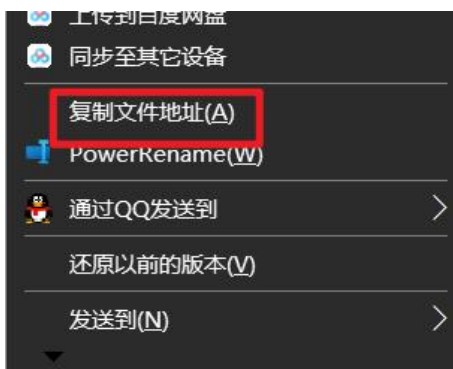

6. 打开excalidraw,在图中2的位置粘贴刚才复制的地址(注意删除前后的引号),即可打开我们插 到思源并被存在asset文件夹下的图片

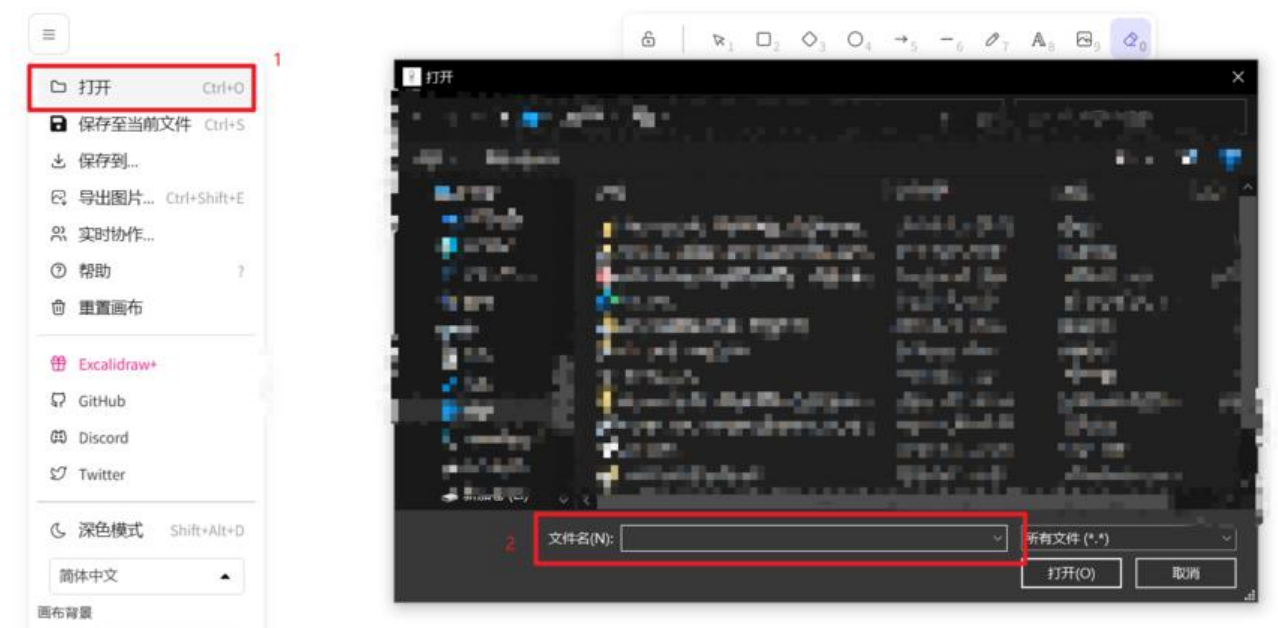

7. 由于在第二步保存为图片时包含了画布数据,因此可以在excalidraw对该图片进行修改。当我们ctr +S保存时,该修改就会作用到我们笔记内的图片,实现了可实时修改。

8. 如果需要使用pad在图片上做标注可以如下操作:

1. 在excalidraw上开启实时协作

|                     | $ \begin{array}{ c c c c c c c c c c c c c c c c c c c$ | A #### |
|---------------------|---------------------------------------------------------|--------|
| 口 打开 Carleo         | 現在 AL LE 的复数形式 新闻的工作                                    |        |
| ■ 保存至当前文件 Chi+3     |                                                         |        |
| 土 保存到               |                                                         |        |
| 已 导出图片 Curl+Shilt+E |                                                         |        |
| A: 实时协作1            | home were read                                          |        |
| ① 報助 7              | which you down                                          |        |
| 合 重重而布              |                                                         |        |
| (B) Euralideaus     |                                                         |        |
| D Gattab            |                                                         |        |
| (B) Discourt        | 你可以邀请其他人到目前的画面中与你协作。                                    |        |
| 67 Tuester          | 別担心,该会话使用编到端加密,无论绘制什么都将保持私密,甚                           |        |
|                     | 至连我们的服务器也无法查看。                                          |        |
| G 深色模式 Shift+Alt+D  | 0 0000 2                                                |        |
| 简体中文                |                                                         |        |
| 馬布爾爾                |                                                         |        |
|                     |                                                         |        |
|                     |                                                         |        |
|                     |                                                         |        |
|                     |                                                         |        |
|                     |                                                         |        |
|                     |                                                         |        |
| - 100% + 5 ct       |                                                         | 0      |
|                     |                                                         |        |

2. 复制会议链接到edge浏览器打开

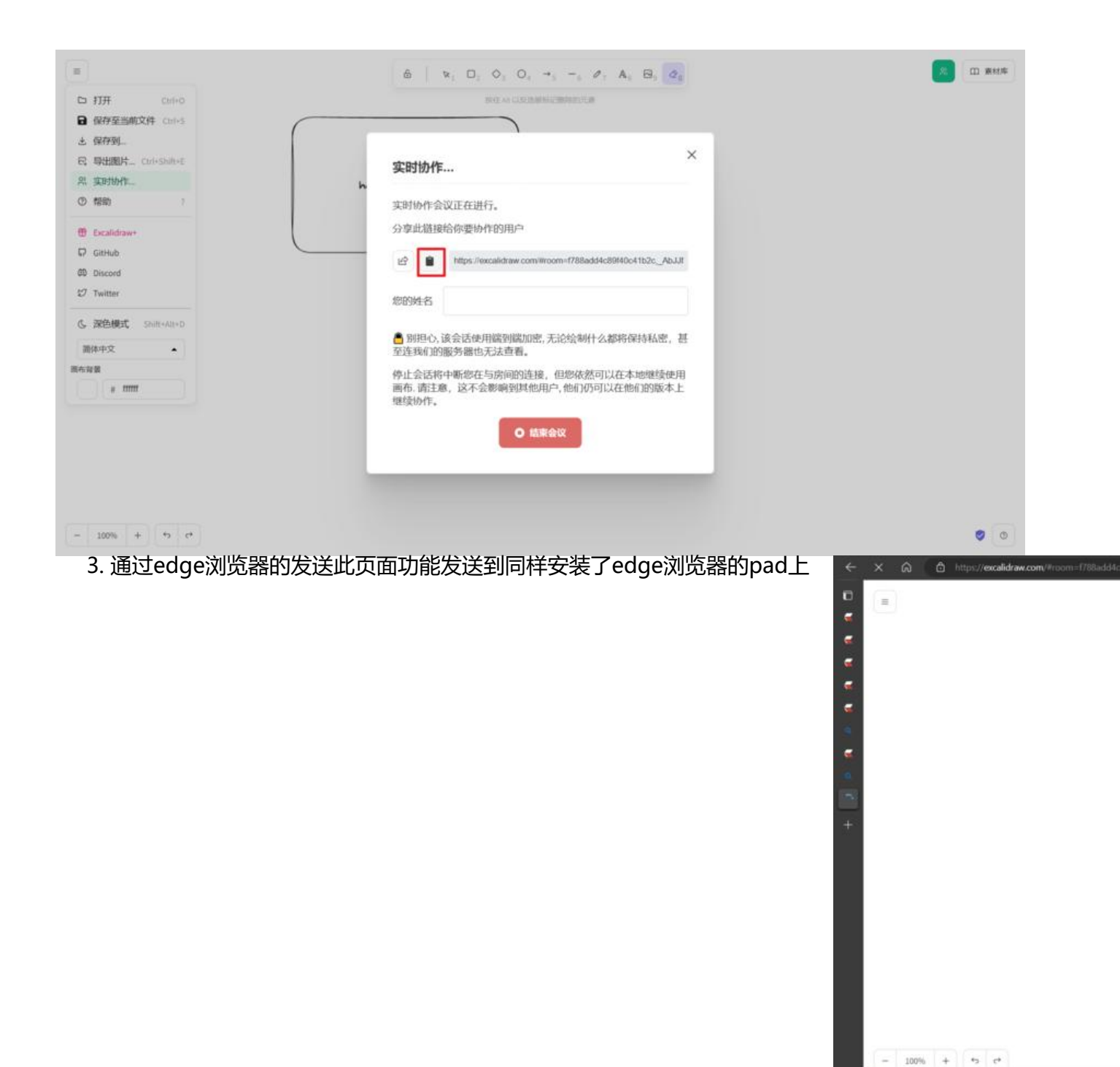

● 如果没看到该图表的话可以先点击下地址栏再按esc

4. 此刻你就可以在pad上用触控笔随意勾画了。完成后回到最开始打开思源asset文件夹内图片的e calidraw界面上, ctrl+S保存就好了

正在社会制度